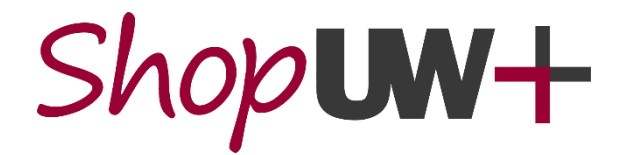

# System Updates at a Glance – July 25, 2021

## Notable Changes for Shoppers, Requesters, and Approvers:

On July 26,2021, a new release of ShopUW+ will include the following changes:

| <u>1.</u> | All Roles: <i>Checkout</i> , <i>Assign</i> and <i>Approve</i> buttons move to top right of the screen1                                                         |
|-----------|----------------------------------------------------------------------------------------------------|
| <u>2.</u> | All Roles: Dashboard navigation from Shopping Home changes to tabs from a drop-down                                                                            |
| <u>3.</u> | All Roles: Drop-down to act on a transaction moved to right of transaction number for all transaction types (Shopping Cart/Requisition/Purchase Order/Invoice) |
| <u>4.</u> | Shopper, Requester: Shopping Cart Prepared For and Cart Name in Details on Proceed to Checkout screen moved4                                                   |

### 1. <u>All Roles: Checkout, Assign and Approve buttons move to top right of the screen</u>

The *Checkout*, *Assign*, *Approve* and other buttons used by all roles in creating and processing ShopUW+ Requisitions and approving transactions move to the top right of the page. There is **NO process change**, just the on-screen location of the buttons changes.

For Shoppers: Assign Cart, Proceed to Checkout and Withdraw Entire Requisition buttons move to the top of the screen and are no longer shown under the total on the right side of the screen.

| <b>☆</b> | Shop <b>um+</b>                                                    | All ▼ Search (Alt+Q)                     | 500.00 USD 👻 🗢 🏴 🌲 👤            |
|----------|--------------------------------------------------------------------|------------------------------------------|---------------------------------|
| 1        | Shopping Cart • 3286131 👻                                          | = +                                      | Assign Cart Proceed To Checkout |
| 6        | Simple Advanced                                                    |                                          | Details                         |
| <b>Q</b> | Search for products, suppliers, forms, part number, etc.           | For<br>Sydney Shopper                    |                                 |
| 血        | 1 Item                                                             | Name                                     |                                 |
| <u>.</u> | CDW GOVERNMENT · 1 Item · 500.00 USD                               |                                          |                                 |
| <b>%</b> | SUPPLIER DETAILS ACH : 75 REMITTANCE DR STE 1515, CHICAGO, Illin 💌 | Estimate (500.00 USD) ~<br>Total: 500.00 |                                 |

For Requesters: Assign Cart, Return Cart, Proceed to Checkout, Place Order, Withdraw Entire Requisition and Submit Request buttons move to the top of the screen and are no longer shown under the total on the right side of the screen.

| <b>^</b> | Shop <b>um+</b>                    |               |                           | All 🕶                          | Search (Alt+Q) | ۹ 1       | ,000.00 USD ` 🗮 | ♡  ♥        | <b>O</b> l |  |
|----------|------------------------------------|---------------|---------------------------|--------------------------------|----------------|-----------|-----------------|-------------|------------|--|
| 1        | Requisition • 3285976 ▼            |               |                           |                                | ≡ ●            | •         | Assign Cart     | Place Order | r          |  |
| í.       | Summary PC                         | ) Preview Con | nments Attachments 1 Hist | tory                           |                |           |                 |             |            |  |
| Q        | General 💉 ··· Purchasing Use 💉 ··· |               | Shipping & Billi          | n 💉 ··· 🗸                      |                | Draft     |                 |             |            |  |
| <br>€    | Cart Name<br>2021-07-02 Rola       | ndoRequester2 | Buyer ID                  | Ship To                        |                | Total (1, | 000.00 USD)     |             | ~          |  |
| <u> </u> | 01                                 |               | PO Clauses                | Attn: Rolando Rec<br>Suite/Rm: | quester        | Subtotal  |                 | 1,000.      | .00        |  |
| 兆        | Description                        |               | no clause                 | 1 GIFFORD PINCH                | HOT DR         |           |                 | 1,000.00    |            |  |

For Approvers: Assign, Approve, Approve & Next and Reject buttons move to the top of the screen and are no longer shown under the total on the right side of the screen when reviewing and approving transactions.

| <b>^</b> | Shop <b>uw+</b>                                                               | All  Search (Alt+Q)       | 2,335.50 USD 📜                  | ♡  •      ▲ |
|----------|-------------------------------------------------------------------------------|---------------------------|---------------------------------|-------------|
| 7        | Invoice • X0003459 •                                                          | Ξ                         | 💿 🖶 🕐 Reject                    | Approve 💌   |
| í        | Summary Matching Supplier Messages Comments Attach                            | nents 1 History           |                                 |             |
| <b>e</b> | A The invoice contains one or more non-PO invoice lines. They are excluded fi | om the matching.          | What's next?<br>Workflow        |             |
| <u>ش</u> | General ··· Addresses ···                                                     | Note/Attachments ···· ×   | Show skipped steps              |             |
| 22       | Invoice Type Remit To                                                         | External Note<br>no value | Submitted<br>6/29/2021 12:45 PM |             |

#### 2. <u>All Roles: Dashboard navigation from Shopping Home changes to tabs from a</u> <u>drop-down</u>

There is **NO process change**, only the way users choose which Dashboard to view changes.

For All Roles: Users navigate to all Dashboards they can access by clicking on the tabs near the top of the Shopping Home screen instead of using a drop-down menu. The chosen tab is displayed and highlighted with a blue underline.

| <b>^</b> | Shop <b>um+</b>                                  |                                    | All 👻          | Search (Alt+Q)       | <b>Q</b> 2,335. | 50 USD 📜      | ♡ | <b>1</b> |
|----------|--------------------------------------------------|------------------------------------|----------------|----------------------|-----------------|---------------|---|----------|
| 1        | Dashboards • Shopping Home                       |                                    |                |                      |                 |               |   |          |
| í.       | Accounts Payable Dashboard Approver Dashboard Fa | acility Supplies Help Dashboard IT | Supplies Lab S | Supplies Legacy View | Office Supplies | Shopping Home | - | _        |
| <b>e</b> | Organization Message                             |                                    | Guided B       | uying                |                 |               |   |          |

#### 3. <u>All Roles: Drop-down to act on a transaction moved to right of transaction</u> <u>number for all transaction types (Shopping Cart/Requisition/Purchase</u> <u>Order/Invoice)</u>

There is **NO process change**, only the position of the drop-down moving to the right of the transaction number changes.

For All Roles: For all transactions, including the Shopping Cart, Requisition, Purchase Order and Invoice; users now click the down arrow next to the transaction number to access the drop-down menu. This menu was previously between the transaction type and transaction number.

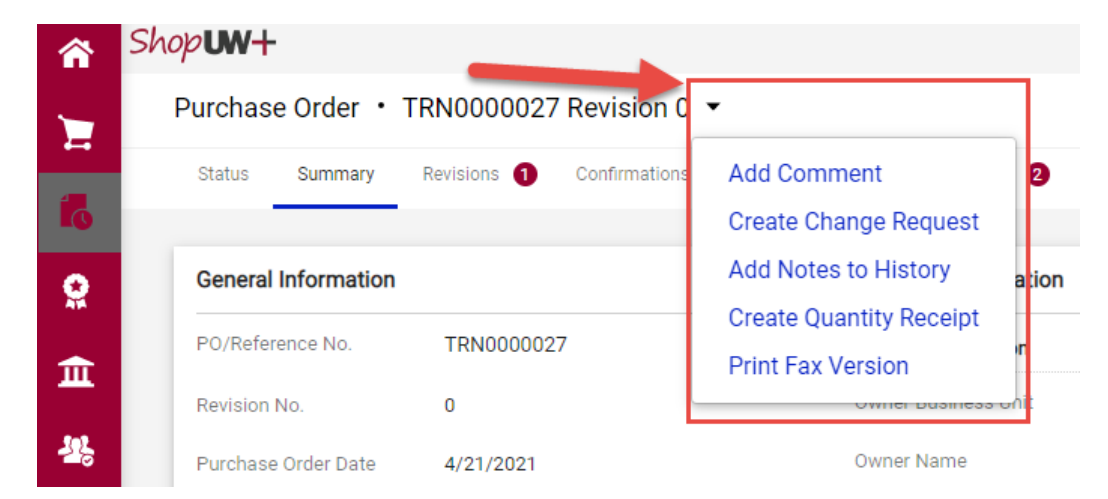

#### 4. <u>Shopper, Requester: Shopping Cart Prepared For and Cart Name in Details on</u> <u>Proceed to Checkout screen moved</u>

When navigating to your Shopping Cart prior to proceeding to checkout, the Prepared For (shown on screen as "For") and Cart Name (shown on screen as "Name") now appear in the Details box at the right of the screen above the total. There is **NO process change**, only the on-screen location of the information changes.

| â           | Shop <b>uw+</b>                                          | All 🔻 | Search | n (Alt+Q)   | 500.00 USD               |               | 0 0          | L |  |
|-------------|----------------------------------------------------------|-------|--------|-------------|--------------------------|---------------|--------------|---|--|
| E           | Shopping Cart • 3286131 •                                | Ξ     | •      | Return Cart | Assign Cart              | Proceed To    | o Checkout   |   |  |
| í           | Simple Advanced                                          |       |        |             | Details                  |               | ~            | 1 |  |
|             | Search for products, suppliers, forms, part number, etc. |       |        | Q           | For<br>Rolando Requester |               |              |   |  |
| <u>ش</u>    |                                                          |       |        |             | 2021-07-02 Sy            | ydney Shopper | r Test Order |   |  |
| <b>1</b> 23 | SUPPLIER DETAILS                                         |       |        |             | Estimate (500.0          | O USD)        | ~            |   |  |
| 3           |                                                          |       |        |             | Total:                   |               | 500.00       |   |  |